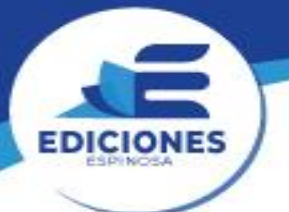

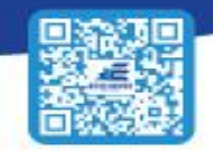

- 1. ¿Cuál es el primer paso para crear un diagrama en Lucy Chart?
  - A) Cambiar el nombre del documento.
  - B) Crear un nuevo documento.
  - C) Agregar texto al diagrama.
  - D) Seleccionar una plantilla.
- 2. ¿Cuál es una forma de navegar por el editor de Lucidchart?
  - A) Usar la rueda del mouse.
  - B) Cambiar el color del fondo.
  - C) Escribir en la barra de búsqueda.
  - D) Hacer clic en el minimapa.
- 3. ¿Qué función tiene el minimapa en el editor de Lucy Chart?
  - A) Navegar por el documento.
  - B) Ajustar el zoom del documento.
  - C) Modificar el estilo de las líneas.
  - D) Agregar figuras al lienzo.
- 4. ¿Cómo puedes agregar texto a un documento en Lucy Chart?
  - A) Arrastrando y soltando la opción de texto.
  - B) Escribiendo directamente en el lienzo.
  - C) Usando el menú de herramientas.
  - D) Seleccionando una figura primero.
- 5. ¿Qué debes hacer para compartir un documento creado en Lucy Chart?
  - A) Modificar el título del documento.
  - B) Hacer clic en el botón de compartir.
  - C) Enviar un correo electrónico a los colaboradores.
  - D) Crear un enlace sin permisos.